# **Transferring Files (FTP)**

In ApplinX Framework, it is possible to transfer files from the client to the host or from the host to the client, using the FTP dialog screens. The HTML emulation contains a link in the footer that opens an FTP Web dialog box.

- FTP Configuration
- Opening the File Transfer Dialog Box
- Using FTP to Upload Files
- Using FTP to Download Files

# **FTP Configuration**

To upload/download files using the FTP option, you need to configure a number of parameters in the Framework Configuration Editor.

## FTP Configuration:

- 1. Open a new browser and run your Web application.
- 2. Click on the Framework Configuration link. The Configuration Editor will be displayed.
- 3. Expand the **FTP** node.
- 4. Select the Host type.
- 5. Enter the Host address.
- 6. Click Save to save your changes.
- 7. Click Close to return to the Web application.
- 8. When working with an application which is not an HTML emulation, add an element such as a link or a button which when clicked will call the gx\_openFtpDialog() JavaScript function (in an HTML emulation this is built-in).

Refer to Using FTP to Upload Files and Using FTP to Download Files.

# **Opening the File Transfer Dialog Box**

To work with an application which is not an HTML emulation, add an element, such as a link or a button, to your master page (template.jsp/template.master.cs) or to any generated page. Place it in a suitable location. Set the link to call gx\_openFtpDialog();.

### **Example:**

<input type="button" id="FTPtButton" value="FTP" onClick="gx\_openFtpDialog();" />

### **Refer to the API:**

• gx\_openFtpDialog

# Using FTP to Upload Files

### To upload files:

- 1. Configure the FTP parameters as detailed in FTP Configuration.
- 2. Open the ApplinX HTML Emulation and run your Web application.
- 3. Click on the upload image to display the Upload dialog box.
- 4. Click on the **Upload** button. The File Upload screen will be displayed.
- 5. Enter the User name and Password (mandatory).
- 6. Enter the name of the file you would like to upload (Remote file). (Mandatory).
- 7. Click **Browse...** to enter the location and file name of the uploaded file.
- 8. Fill in the host property fields (these fields are optional and differ according to the configured host):

#### AS/400 Hosts:

- 1. Select the data representation type: ASCII, EBCDIC, IMAGE, DBCS\_EBCDIC, EBCS\_EBCDIC or CCSID.
- 2. Select the structure of the data that is to be transferred: File or Record.
- 3. Select the mode Stream or Block to determine whether records are transmitted record-by-record or as a continuous stream of bytes.

#### **Mainframe Hosts:**

- 1. Select the data representation type: ASCII, EBCDIC, IMAGE, UNICODE 2 B or UNICODE 2 L.
- 2. In the **Record format** field, specify the type of records in the data set: Fixed, Variable or Undefined.
- 3. In the **LRECL** field, specify the logical record length (in bytes).
- 4. In the Block size field specify the physical length of the data (in bytes).
- 5. In the **Primary** field specify the number of tracks or blocks initially allocated to the data set.

- 6. In the **Secondary** field specify the number of tracks or blocks if the primary allocation is exceeded.
- 9. It is possible to enter a user defined command in the **Command** field.
- 10. Click **Upload**. The upload process may take some time and is dependant on the size of the file and the connection.
- 11. A message will be displayed indicating that the upload was successfully completed. If there is a failure when uploading the file, an error message will appear.

# **Using FTP to Download Files**

### To download:

- 1. Configure the FTP parameters as detailed in FTP Configuration.
- 2. Open the ApplinX HTML Emulation and run your Web application.
- 3. Click on the download image to display the Download dialog box.
- 4. Click on the **Download** button. The File Download screen will be displayed.
- 5. Enter the User name and Password (mandatory).
- 6. Enter the path and file name of the source file that is to be downloaded (mandatory).
- 7. Fill in the host property fields (these fields are optional and differ according to the configured host):

#### AS/400 Hosts:

- 1. Select the data representation type: ASCII, EBCDIC, IMAGE, DBCS\_EBCDIC, EBCS\_EBCDIC or CCSID.
- 2. Select the structure of the data that is to be transferred: File or Record.
- 3. Select the mode Stream or Block to determine whether records are transmitted record-by-record or as a continuous stream of bytes.

#### **Mainframe Hosts:**

- 1. Select the data representation type: ASCII, EBCDIC, IMAGE, UNICODE 2 B or UNICODE 2 L.
- 2. In the **Record format** field, specify the type of records in the data set: Fixed, Variable or Undefined.
- 3. In the LRECL field, specify the logical record length (in bytes).
- 4. In the **Block size** field specify the physical length of the data (in bytes).

- 5. In the **Primary** field specify the number of tracks or blocks initially allocated to the data set.
- 6. In the **Secondary** field specify the number of tracks or blocks if the primary allocation is exceeded.
- 8. It is possible to enter a user defined command in the Command field.
- 9. When the file is a text file, it is possible to determine whether you would like to convert the downloaded file to Windows text mode, DOS text mode or UNIX text mode.
- 10. Click **Download**. The Windows File Download window will be displayed enabling you to save or open the file. If there is a failure when downloading the file, an error message will appear.